## Инструкция для резервного копирования и восстановления базы данных программы EasyDent версии 4

V2.00 2010-03-23

## Для резервного копирования базы данных необходимо:

- 1. В случае, что программа "EasyDent" работает (открыта) необходимо ее закрыть
- Остановить программы "File server" и "MSSQLServer"
  В трее (в правом нижнем углу экрана) находятся значки показывающие их работу.

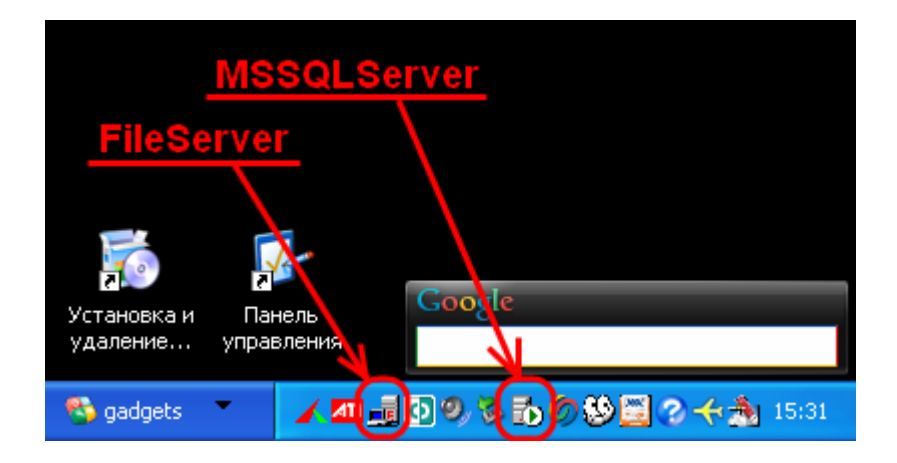

2.1. Правый клик по значку "File server" откроет меню:

| Установка и<br>удаление у | 7<br>Панель<br>правления | Google<br>Open |         |       |
|---------------------------|--------------------------|----------------|---------|-------|
| 🌯 gadgets 🍼               |                          | Exit           | ₀⊘⊌⊒⊘∻∄ | 15:42 |

На клавиатуре нажимаем "Х" (лат.) или левый клик на пункт "Exit"

2.2. Правый клик по значку "MSSQLServer" откроет меню:

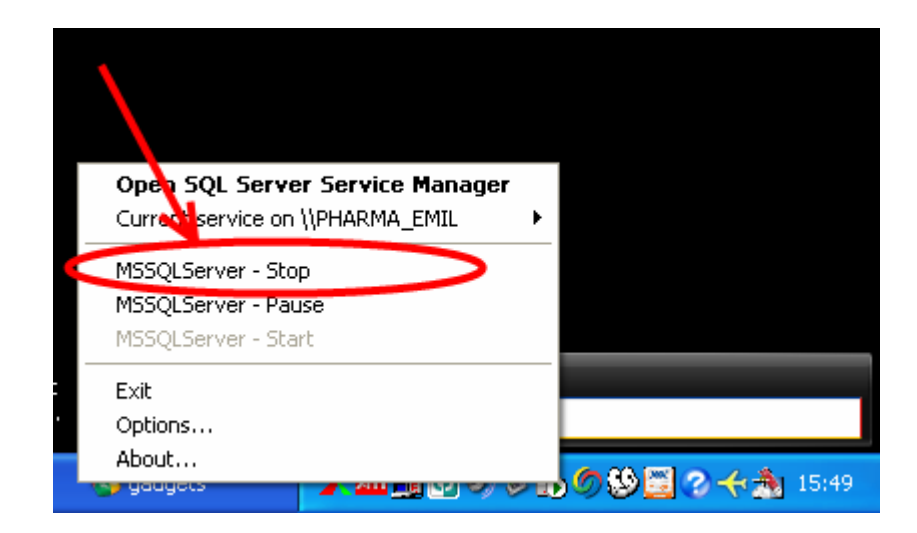

Левый клик на пункт "MSSQLServer - Stop"

Подтверждаем отключение"MSSQLServer"

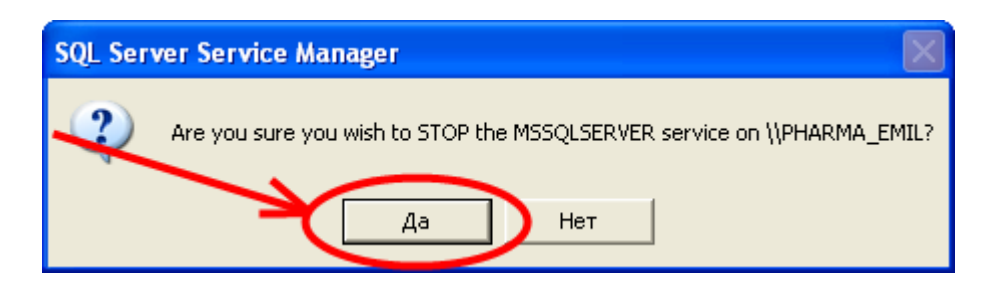

3. Необходимо сделать резервную копию (скопировать) следующие файлы и папки: 3.1. файлы программы "MSSQLServer":

TSFD.LDF TSFD.MDF Путь к ним: C:\EasyDent4\DB

**Примечание**: Программа "MSSQLServer" сохраняет виртуальные карты пациентов с информацией: номер карточки, ФИО, адрес, телефон, привязка рентгенограм к карточки и др. Желательно скопировать папку DB целиком - объем файлов небольшой.

3.2. папки с файлами рентгенограмм программы "File server": папка Files по умолчанию путь к ней : C:\EasyDent4\File Server\Files по умолчанию путь к ней : C:\EasyDent4\ImageBackUp

**Примечание**: путь к папкам для сохранения рентгенограм указан в конфигурационных файлах как следует:

nymь к nanku Files nymь к nanku ImageBackUp указан в файле FileServer.ini

Конфигурационные файлы находятся в папке C:\EasyDent4\File Server При необходимости папки можно перенести на другой логический (или физический) диск включительно сетевой с внесением изменений в конфигурационных файлов.

4. Необходимо запустить программы "File server" и "MSSQLServer"

4.1. Правый клик по значку "MSSQLServer" откроет меню:

|                             | Open SQL Server Service Manager<br>Current service on \\PHARMA_EMIL | F          |                                  |
|-----------------------------|---------------------------------------------------------------------|------------|----------------------------------|
|                             | MSSQLServer - Stop<br>MSSQLServer - Pause<br>MSSQLServer - Start    |            |                                  |
| rJet yı<br>er y.<br>😵 görce | Exit<br>Options<br>About                                            | <u>- E</u> | s <mark> Ø 🍪 - ← </mark> ঠ 16:39 |

Левый клик на пункт "MSSQLServer - Start"

4.2. Необходимо запустить программу "File server"

Исполнимый файл FileServer.exe в папке C:\EasyDent4\File Server

## Для восстановления базы данных из необходимо:

- 1. В случае, что программа "EasyDent" работает (открыта) необходимо ее закрыть
- 2. Остановить программы "File server" и "MSSQLServer" В трее (в правом нижнем углу экрана) находятся значки показывающие их работу.

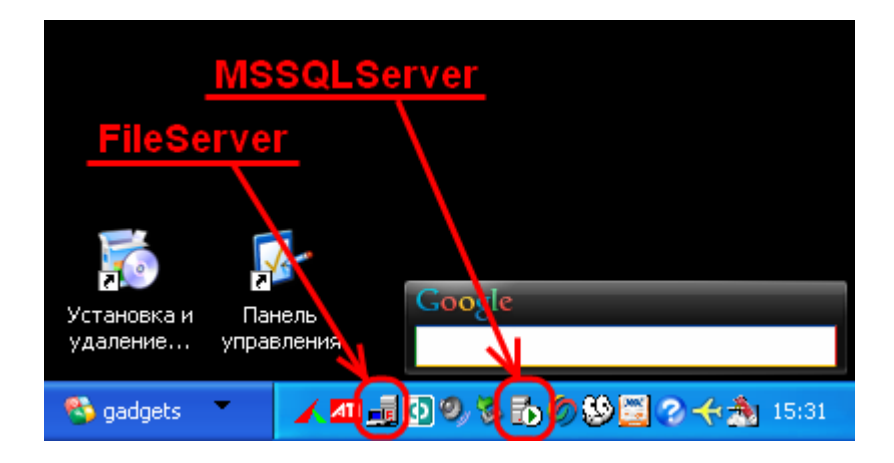

2.1. Правый клик по значку "File server" откроет меню:

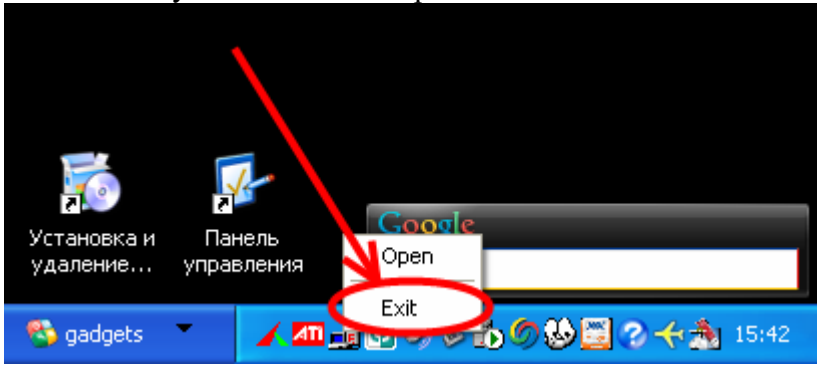

На клавиатуре нажимаем "Х" (лат.) или левый клик на пункт "Exit"

2.2. Правый клик по значку "MSSQLServer" откроет меню:

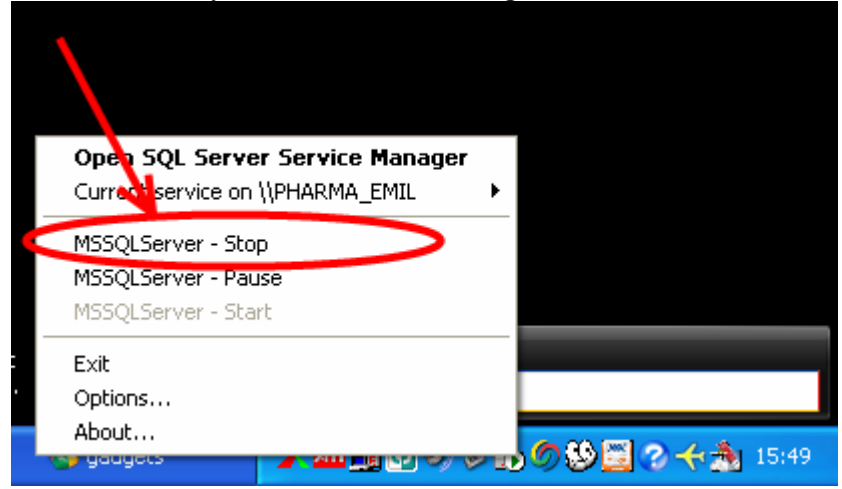

Левый клик на пункт "MSSQLServer - Stop"

4. Необходимо из резервной копии копировать с заменой следующие файлы и папки: 4.1. файлы программы "MSSQLServer":

TSFD.LDF TSFD.MDF Путь к ним: C:\EasyDent4\DB 4.2. копировать архивные папки (Files и ImageBackUp) с файлами рентгенограмм программы "File server" в место на Ваше усмотрение. Указать в конфигурационных файлах новое расположение папок как следует:

путь к папки Files указан в файле FileServer.ini путь к папки ImageBackUp указан в файле Repository.ini Конфигурационные файлы находятся в папке C:\EasyDent4\File Server

5. Необходимо запустить программы "File server" и "MSSQLServer" 5.1. Правый клик по значку "MSSQLServer" откроет меню:

|                           | Open SQL Server Service Manager<br>Current service on \\PHARMA_EMIL | ۰ |                                 |
|---------------------------|---------------------------------------------------------------------|---|---------------------------------|
|                           | MSSQLServer - Stop<br>MSSOLServer - Pause<br>MSSQLServer - Start    |   |                                 |
| rJet y<br>er y.<br>😵 gaag | Exit<br>Options<br>About                                            |   | o <mark> Ø 🌭 - ↔ 🏂</mark> 16:39 |

Левый клик на пункт "MSSQLServer - Start"

5.2. Необходимо запустить программу "File server" Исполнимый файл FileServer.exe в папке C:\EasyDent4\File Server